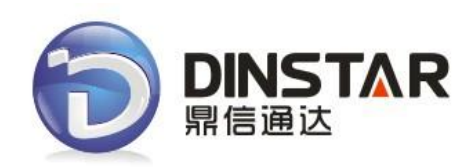

# **DAG Series User Manual V1.0**

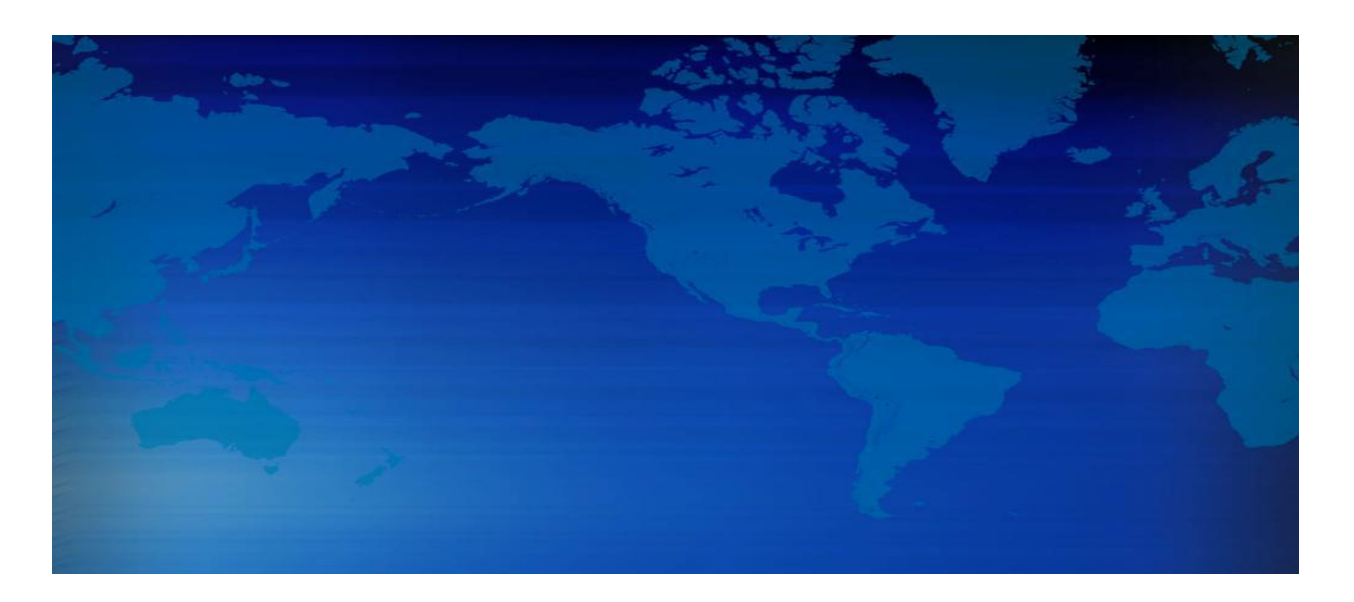

# Dinstar Technologies Co., Ltd.

Address: Floor 6 Guoxing Building Changxing Road Nanshan District Shenzhen China 518057

Telephone:86-755-26456664Fax:86-755-26456659Email:sales@dinstar.com, support@dinstar.comWebsite:www.dinstar.com

| File Name        | DAG Series User Manual       |
|------------------|------------------------------|
| Document Version | 1.0                          |
| Firmware Version | 20.02.01                     |
| Date             | 22/09/2011                   |
| Revised by       | Technical Support Department |

# **Revision Records**

| 1. EQUIPMENT INTRODUCTION                                                               | 2   |
|-----------------------------------------------------------------------------------------|-----|
| 1.1 Introduction                                                                        | 2   |
| 1.2 Equipment Structure                                                                 | 3   |
| 1.2.1 Front View                                                                        | 3   |
| 1.2.2 Rear View                                                                         | 4   |
| 1.3 Connect DAG serial                                                                  | 5   |
| 1.4 Functions and Features                                                              | 6   |
| 1.4.1 Protocol standard supported                                                       | 6   |
| 1.4.2 System function                                                                   | 6   |
| 1.4.3 Industrial standards supported                                                    | 6   |
| 1.4.4 General hardware specification                                                    | 6   |
| 2. BASIC OPERATIONS                                                                     | 8   |
| 2.1 Placing a Phone Call                                                                | 8   |
| 2.1.1 Phone or Extension Numbers                                                        | 8   |
| 2.1.2 Direct IP Calls                                                                   | 8   |
| 2.2 Call Hold                                                                           | 9   |
| 2.3 Call Waiting                                                                        | 9   |
| 2.4 Call Transfer                                                                       | 9   |
| 2.4.1 Blind Transfer                                                                    | 9   |
| 2.4.2 Attended Transfer                                                                 | 9   |
| 2.5 Call Features                                                                       | 10  |
| 2.6 Sending And Receiving Fax                                                           | 10  |
| 3.CONFIGURATION GUIDE                                                                   | 11  |
| 3.1 Configure LAN Port's IP Address                                                     | 11  |
| 3.2 Connect The DAG Serial By The Web Browser                                           | 11  |
| 3.2.1 Login                                                                             | 11  |
| 3.3 Configure The DAG serial Using The Web Browser                                      | 13  |
| 3.3.1 System Information                                                                | 14  |
| 2.3.2 Statistics                                                                        | 15  |
| 3.3.3 Network Configuration                                                             | 15  |
| 3.3.4 System Configuration                                                              | 20  |
| 3.3.5 Digit Map                                                                         | 25  |
| 3.3.6 Routing Configuration                                                             | 26  |
| 3.3.7 Manipulation Configuration                                                        | 28  |
| 3.3.8 Advanced Configuration                                                            | 30  |
| 3.3.9 Management Configuration                                                          | 32  |
| 4.FAQ                                                                                   | 35  |
| 4.1 How to get the IP address if I have modified the default IP or forgot it ?          | 35  |
| 4.2 Device have been connected to network physically, but the network cannot be connect | ted |
| or network communication is not normal                                                  | 35  |

### **Table of Contents**

| 4.3 Equipment can't register                                   |  |
|----------------------------------------------------------------|--|
| 4.4 When calling out, the callee's phone shows wrong caller ID |  |
| 4.5 When calling in, the caller always hears a busy tone       |  |
| 4.6 Sudden interruption during a call                          |  |
| 5. GLOSSARY                                                    |  |

## **1. Equipment Introduction**

### **1.1 Introduction**

The DAG serial is a full feature voice and fax-over IP device that offers a high-level of integration including dual 10M/100Mbps network ports with integrated router, NAT, DHCP server, dual port FXS telephone gateway, market-leading sound quality, rich functionalities, and a compact and lightweight design. The DAG serial fully compatible with SIP industry standard and can interoperate with many other SIP compliant devices and software on the market. Moreover, it supports comprehensive voice codecs including G.711 (a/ $\mu$ -law), G.723.1 and G.729AB. A typical network diagram shows the function of DAG serial as below.

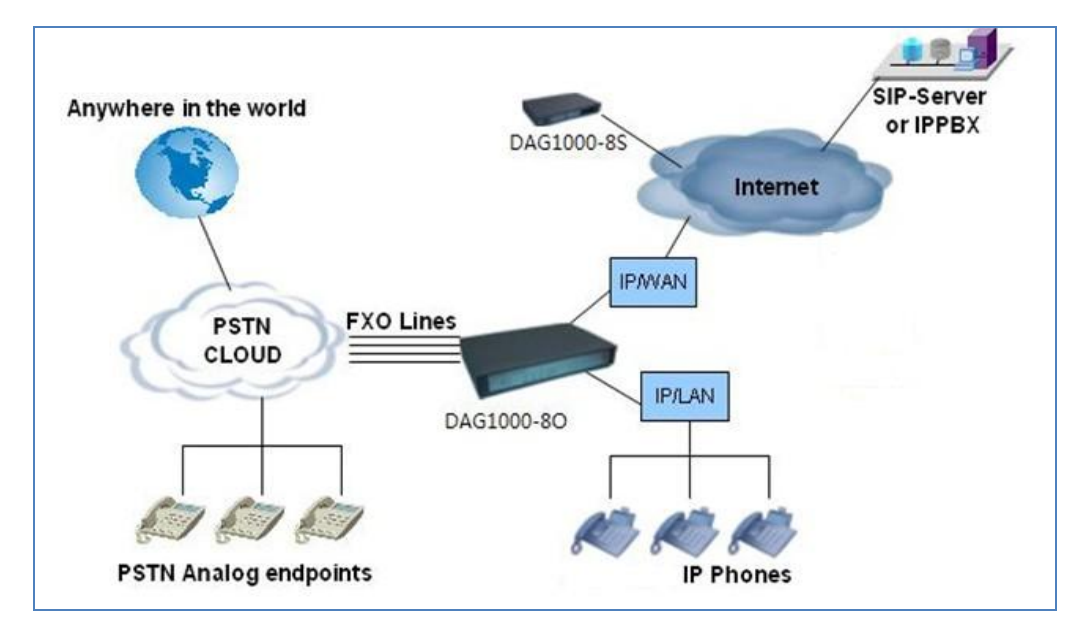

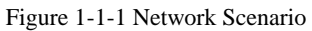

# **1.2 Equipment Structure**

### 1.2.1 Front View

### Figure 1-2-1 DAG Series Front View

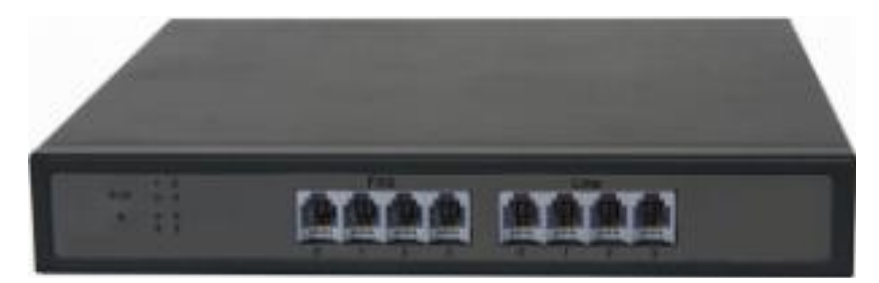

Table 1-2-1 Description of DAG Front View

| Interface    | Description                                                             |
|--------------|-------------------------------------------------------------------------|
| PWR          | Connecting to power adapter, DC12V.1A or 110~240VAC,50~60HZ,0.4A        |
| WAN(RJ-45)   | Connecting to internal LAN network or router                            |
| LAN(RJ-45)   | Connecting to LAN port with an Ethernet cable to your PC                |
| PHONE(RJ-11) | FXS ports should be connected to analog phones/fax machines             |
| FXO          | FXO ports should be connected to physical PSTN lines from a traditional |
|              | PSTN PBX or PSTN Central Office                                         |

### 1.2.2 Rear View

### Figure 1-2-2 DAG Series Rear View

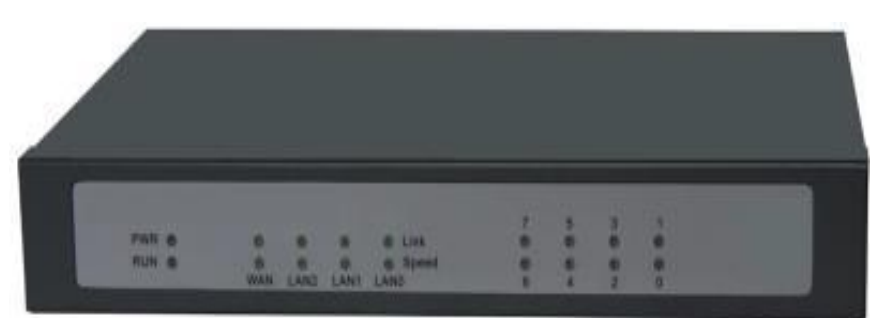

Table 1-2 -2 Description of DAG Series Rear View

| LED   | Color   | Name                                           | Status        | Description  |  |
|-------|---------|------------------------------------------------|---------------|--------------|--|
| DOWED | Carrow  | Demonstration in diseases                      | Off           | Power is off |  |
| POWER | Green   | Power status indicator                         | On            | Power is on  |  |
| DUN   | Croon   | Degister indicator                             | Fast blinking | Register     |  |
| KUN   | Gleen   | Register indicator                             | Slow blinking | Unregister   |  |
| WANT  | Vallary | WAN status in disaton                          | Off           | Failed       |  |
| WAIN  | renow   | wAIN status indicator                          | On            | Normal       |  |
| LAN   | Yellow  |                                                | Off           | Failed       |  |
|       |         | LAN status indicator                           | On            | Normal       |  |
| FXS   | Green   | Indicate status of the respective FXS ports on | Off           | Available    |  |
|       |         | the back                                       | On            | Busy         |  |
| FXO   | Green   | Indicate status of the respective FXO          | Off           | Available    |  |
|       |         | back                                           | On            | Busy         |  |

### **1.3 Connection to DAG serial**

The DAG serial is easy to configure using the embedded GUI pages and the following five (5) steps.

### Five easy steps to configure the DAG serial

- 1. Connecting a standard touch-tone analog telephone (or fax machine) to first FXS port
- 2. Connecting another standard touch-tone analog telephone (or fax machine) to second FXS port or connect PSTN line to line port(FXO)
- 3. Inserting the Ethernet cable into the WAN port of DAG serial and connecting the other end of the Ethernet cable to an uplink port (a router or a modem, etc.)
- 4. Connecting a PC to the LAN port of DAG serial
- 5. Inserting the power adapter into the DAG serial and connecting it to a wall outlet

### **1.4 Functions and Features**

### **1.4.1 Protocol standard supported**

- Standard SIP /MGCP protocol;
- Simple Traversal of UDP over NATs (STUN);
- IP Transport: RTP/RTCP
- Hypertext Transfer Protocol (HTTP);
- Dynamic Host Configuration Protocol (DHCP Server/Client);
- Domain Name System (DNS);
- ITU-T G.711A-Law/U-Law、G.723.1、G.729AB、G.168;

### 1.4.2 System function

- PLC,VAD,CNG
- DTMF mode: RFC 2833,SIP INFO and INBAND
- T.38/ Pass-Through FAX over IP
- HTTP/Telnet configuration
- Firmware upgrade by TFTP/Web
- QoS: Diffserve, TOS,802.1 P/Q VLAN tagging
- Caller ID, Call waiting, Call transfer, DND

### 1.4.3 Industrial standards supported

- Stationary use environment: EN 300 019: Class 3.1
- Storage environment: EN 300 019: Class 1.2
- Transportation environment: EN 300 019: Class 2.3
- Acoustic noise: EN 300 753
- CE EMC directive 2004/108/EC
- EN55022: 2006+A1:2007
- EN61000-3-2: 2006,
- EN61000-3-3: 1995+A1: 2001+A2: 2005
- EN55024: 1998+A1: 2001+A2: 2003
- Certifications: FCC, CE

#### 1.4.4 General hardware specification

- Power supply: Output: 12VDC, Input 100~240 VAC/50HZ
- Temperature:  $0 \sim 40^{\circ}$ C (operational),  $-20 \sim 70^{\circ}$ C (storage)
- Humidity: 10%~90%, no condensation
- Max power consumption: 6/8/10/15/30W
- Dimension(mm): DAG1000(1FXS):100\*68\*24, DAG1000(2FXS):160\*110\*30,

DAG1000(4FXS):195\*133\*35,DAG1000(4FXO/8FXS/8FXO):240\*150\*35, DAG2000(16FXS/FXO):440\*280\*43

 Net weight: DAG1000(1FXS):0.1kg, DAG1000(2FXS):0.25kg, DAG1000(4FXO/8FXS/8FXO):1kg, DAG2000(16FXS/16FXO):3.05kg

## 2. Basic Operations

### 2.1 Phone Call

### 2.1.1 Phone or Extension Numbers

1. Dial the number directly and wait for 3 seconds (Default "No dial timeout");

2. Dial the number directly and press #.

### Examples:

1. Dial an extension directly on the same proxy, (e.g. 8080), and then press the # or wait for 3 seconds.

2. Dial an outside number (e.g. (626) 666-8080), first enter the prefix number (usually 1+ or international code) followed by the phone number. Press # or wait for 3 seconds. Check with your VoIP service provider for further details on prefix numbers.

### 2.1.2 Direct IP Calls

Direct IP calling allows two parties, that is, a FXS Port with an analog phone and another VoIP Device, to talk to each other in an ad hoc fashion without a SIP proxy.

### Elements necessary to completing a Direct IP Call:

1. Both DAG serial and other VoIP Device, have public IP addresses;

2. Both DAG serial and other VoIP Device are on the same LAN using private IP addresses;

3. Both DAG serial and other VoIP Device can be connected through a router using public or private IP addresses (with necessary port forwarding or DMZ).

1. Pick up the analog phone then dial "\*47"

2. Enter the target IP address.

**Note:** No dial tone will be played between step 1 and 2.

### Examples:

If the target IP address is 192.168.0.160, the dialing convention is **\*47**, then **192\*168\*0\*160**. Followed by pressing the "#" key or wait 3 seconds. Destination port is 5060.

### NOTE:

You cannot make direct IP calls between FXS0 to FXS1 since they are using same IP. It only supports the default destination port 5060. "*Disable direct IP-IP calling*" must be set to "No" in web configuration page. "*Call features enable*" must be set to "Yes" in web configuration page.

### 2.2 Call Hold

Place a call on hold by pressing the "flash" button on the analog phone (if the phone has that button).Press the "flash" button again to release the previously held Caller and resume conversation. If no "flash" button is available, use "hook flash" (toggle on-off hook quickly). You may drop a call using hook flash.

### 2.3 Call Waiting

Call waiting tone (3 short beeps) indicates an incoming call, if the call waiting feature is enabled. Toggle between incoming call and current call by pressing the "flash" button. First call is placed on hold. Press the "flash" button to toggle between two active calls.

#### 2.4 Call Transfer

#### 2.4.1 Blind Transfer

Assume that call Caller A and B are in conversation. A wants to Blind Transfer B to C: 1. Caller A presses **FLASH** on the analog phone to hear the dial tone. 2. Caller A dials **\*87** then dials caller C's number, and then # (or wait for 4 seconds) 3. Caller A will hear the confirm tone. Then, A can hang up.

**NOTE:** *"Call features enable"* must be set to *"Yes"* in web configuration page. Caller A can place a call on hold and wait for one of three situations:

1. A quick confirmation tone (similar to call waiting tone) followed by a dial-tone. This indicates the transfer is successful (transferee has received a 200 OK from transfer target). At this point, Caller A can either hand up or make another call.

2. A quick busy tone followed by a restored call (on supported platforms only). This means the transferee has received a 4xx response for the INVITE and we will try to recover the call. The busy tone is just to indicate to the transferor that the transfer has failed.

3. Continuous busy tone. The phone has timed out.

#### 2.4.2 Attended Transfer

Assume that Caller A and B are in conversation. Caller A wants to Attend Transfer B to C:

1. Caller A presses **FLASH** on the analog phone for dial tone.

2. Caller A then dials Caller C's number followed by # (or wait for 3 seconds).

3. If Caller C answers the call, Caller A and Caller C are in conversation. Then A can hang up to complete transfer.

4. If Caller C does not answer the call, Caller A can press "flash" to resume call with Caller B.

### **2.5 Call Features**

|            | Table 5.DAG serial Call Feature Definitions                                 |
|------------|-----------------------------------------------------------------------------|
| *47        | Direct IP Calling. Dial "*47" + "IP address". No dial tone is played in the |
|            | middle.                                                                     |
| *50        | Disable Call Waiting(for all subsequent calls)                              |
| *51        | Enable Call Waiting(for all subsequent calls)                               |
| *72        | Unconditional Call Forward:                                                 |
|            | Dial "*72" and then the forwarding number followed by "#". Wait for         |
|            | dial tone and hang up. (dial tone indicates successful forward)             |
| *73        | Cancel Unconditional Call Forward: To cancel "Unconditional Call            |
|            | Forward", dial "*73", wait for dial tone, and then hang up.                 |
| *78        | Enable Do Not Disturb(DND): When enabled all incoming calls are             |
|            | rejected                                                                    |
| *79        | Disable Do Not Disturb(DND): When disabled, incoming calls are              |
|            | accepted.                                                                   |
| *87        | Blind Transfer                                                              |
| *90        | Busy Call Forward: Dial "*90" and then forwarding number followed by        |
|            | "#".Wait for dial tone then hang up.                                        |
| *91        | Cancel Busy Call Forward. To cancel "Busy Call Forward", dial               |
|            | "*91",wait for dial tone, and then hang up.                                 |
| *92        | No Answer Call Forward. Dial "*92" and then the forwarding number           |
|            | followed by "#". Wait for dial tone then hang up.                           |
| *93        | Cancel No Answer Call Forward. Dial "*93", wait for dial tone, and then     |
|            | hang up.                                                                    |
| *99        | Cancel all call forward                                                     |
| *114#      | Report phone No                                                             |
| *158#      | Report IP Address                                                           |
| *111#      | Reset                                                                       |
| Flash/Hook | Toggles between active call and incoming call(call waiting tone). If not in |
|            | conversation, flash/hook will switch to a new channel for a new call.       |

The DAG serial supports all the traditional and advanced telephony features.

### 2.6 Sending and Receiving Fax

DAG serial supports fax in two modes: 1) T.38 (Fax over IP) and 2) fax pass through.

T.38 is the preferred method because it is more reliable and works well in most network conditions. If the service provider supports T.38, please use this method by selecting T.38 as fax mode (default). If the service provider does not support T.38, pass-through mode may be used. If you have problems with sending or receiving Fax, toggle the Fax Tone Detection Mode setting.

# 3. Configuration Guide

### 3.1 Configure LAN Port's IP Address

Connect to the FXS port and then telephone set:

1. Dynamic IP address by DHCP:

```
Offhook;
```

```
Input "*150*2#";
```

Onhook;

If the equipment hint success, after 10 seconds, and restart the equipment. (Power-off then power-on)

2. Static IP address:

Offhook;

Input "\*150\*1#";

Onhook;

Then

- (1) Configure IP address: Offhook; input "\*152\*172\*16\*0\*100# "; onhook.
- (2) Configure netmask: Offhook; input "\*153\*255\*255\*0\*0# "; onhook.
- (3) Configure gateway IP address (next hop):Offhook; input "\*156\*172\*16\*0\*1# "; onhook.
- (4) if success, after 10 seconds, restart the equipment;
- 3. Query the IP address of DAG1000 : Offhook, input "\*158#"

4. If the DAG serial uses PPPoE method to get IP address, it need to configure by web browser. **NOTE**: the telephone will play voice hint "Setting successfully" if the setting step is correct.

### 3.2 Access DAG Serial By Web Browser

DAG serial has an embedded Web server that will respond to HTTP GET/POST requests. It also has embedded HTML pages that allow users to configure the DAG serial through a web browser such as Microsoft's IE.

### 3.2.1 Login

The DAG serial GUI configuration can be accessed via LAN or WAN port:

### From the LAN port

- 1. Offhook, input **\*158**# and get an IP address. The default gateway IP address: 192.168.11.1.
- 2. Directly connect a computer to the LAN port.
- 3. Open a command window on the computer.
- 4. Type in "ipconfig /release", the IP address etc. becomes 0.
- 5. Type in "ipconfig /renew", the computer gets an IP address in 192.168.11.x segment by default

6. Open a web browser, input the default gateway IP address. http://192.168.11.1. You will see the login page of the device.

7. The default username is admin while the default password is admin too.

#### From the WAN port

The WAN port HTML configuration option is disabled by default from factory. To access the HTML configuration menu from the WAN port:

- 1. Access the Web from LAN port.
- 2. Set Work Mode to Route Mode.
- 3. Enable the "Remote Manage".
- 4. Find the WAN IP address of the equipment .example:172.16.0.177 then restart the equipment.
- 5. Access the equipment Web Configuration page by the following URI via WAN port: http:// 172.16.0.177

### 3.3 Access DAG serial by Web Browser

The web page configuration includes the following:

- System Info
   Statistics
- Network Configuration
- + System Configuration
- Digit Map
- + Routing Configuration
- Manipulation Configuration
- + Advanced Configuration
- + Management Configuration

Figure 3-3-1 Navigation tree

Go through navigation tree, user can check, modify, and set the device configuration on the right of configuration interface.

| 22                | Kun monnauon       |                     |                         |                                                                                  |                  |                   |                  |  |  |
|-------------------|--------------------|---------------------|-------------------------|----------------------------------------------------------------------------------|------------------|-------------------|------------------|--|--|
| <u>IIC</u>        | MAC Address        |                     |                         | 0.50                                                                             |                  |                   |                  |  |  |
| Configuration     | Network Mode       |                     | UU-IF-D0-AU-U<br>bridge | JU-FD                                                                            |                  |                   |                  |  |  |
| onfiguration      | Network            |                     | 172 30 53 40            |                                                                                  | 255 255 0 0      | Static            |                  |  |  |
|                   | DNS Server         |                     | 202.96.128.68           |                                                                                  | 202.96.134.133   | otato             |                  |  |  |
| onfiguration      | 5110 001101        |                     | 202.00.120.00           |                                                                                  | 202.00.101.100   |                   |                  |  |  |
| ion Configuration | System Up Du       | ration              | 407 hour 28 m           | 407 hour 28 minute 19 second                                                     |                  |                   |                  |  |  |
| Configuration     | Network Traffic    | Stat.               | received 7455           | received 745509299 bytes sent 138966764 bytes                                    |                  |                   |                  |  |  |
| nt Configuration  |                    |                     |                         |                                                                                  |                  |                   |                  |  |  |
|                   | Version inform     | Version information |                         | DAG1000-4S4O Rev 20.02.01 PCB 23.1 LOGIC 0 BIOS 1, Built on Sep 1 2011, 19:09:49 |                  |                   |                  |  |  |
|                   |                    |                     |                         |                                                                                  |                  |                   |                  |  |  |
|                   | Port Group Informa | tion                |                         |                                                                                  |                  |                   |                  |  |  |
|                   | Port Group<br>No.  | Туре                | Port Map                | Primary User I                                                                   | D Primary Status | Secondary User ID | Secondary Status |  |  |
|                   | n                  | FXS                 | n                       | 82480                                                                            | Registered       |                   | UnDrogistorod    |  |  |

Figure 3-3-1 Configure Interface

### 3.3.1 System Information

| MAC Address       |       | 00-1F-D6-A0-0 | )0-FD                 |                        |                            |                  |
|-------------------|-------|---------------|-----------------------|------------------------|----------------------------|------------------|
| Network Mode      |       | bridge        |                       |                        |                            |                  |
| Network           |       | 172.30.53.40  | 2                     | 55.255.0.0             | Static                     |                  |
| DNS Server        |       | 202.96.128.68 | 2                     | 02.96.134.133          |                            |                  |
| System Up Dur     | ation | 407 hour 28 m | inute 19 second       |                        |                            |                  |
| Network Traffic   | Stat. | received 7455 | 09299 bytes s         | ent 138966764 bytes    |                            |                  |
| Version informa   | ation | DAG1000-4S4   | O Rev 20.02.01 PCB 23 | 8.1 LOGIC 0 BIOS 1, Bu | ilt on Sep 1 2011, 19:09:4 | 9                |
| Group Informa     | tion  |               |                       |                        |                            |                  |
| Port Group<br>No. | Туре  | Port Map      | Primary User ID       | Primary Status         | Secondary User ID          | Secondary Status |
|                   |       |               |                       |                        |                            |                  |

Refresh

Figure 3-3-2 System Information

System information interface shows the run information and port group information.

| Table 3-3-1 Description of System Information |   |
|-----------------------------------------------|---|
|                                               | _ |

|                         | The device ID in HEX format. This is needed for ISP                 |  |  |  |  |  |
|-------------------------|---------------------------------------------------------------------|--|--|--|--|--|
| MAC address             | troubleshooting. Note there are separate MAC addresses for the      |  |  |  |  |  |
|                         | WAN side and the LAN side.                                          |  |  |  |  |  |
| Natwork Mode            | Route mode or bridge mode, if it is bridge, WAN port display        |  |  |  |  |  |
| Network Mode            | Network, and the WAN port as same as the LAN port                   |  |  |  |  |  |
|                         | Show WAN IP address of equipment,.                                  |  |  |  |  |  |
|                         | DHCP mode:                                                          |  |  |  |  |  |
|                         | The equipment acquires its IP address from the first DHCP server it |  |  |  |  |  |
| WAN mont                | discovers from the LAN it is connected.                             |  |  |  |  |  |
| wAN port                | Static IP mode:                                                     |  |  |  |  |  |
|                         | Configure the IP address, Subnet Mask, Default Router IP address,   |  |  |  |  |  |
|                         | DNS Server 1 (primary), DNS Server 2 (secondary) fields. These      |  |  |  |  |  |
|                         | fields are set to zero by default.                                  |  |  |  |  |  |
| L AN port               | Show LAN IP address of equipment. If network mode is bridge,        |  |  |  |  |  |
| LAN port                | LAN port will no display.                                           |  |  |  |  |  |
| DNS Server              | IP addresses of primary DNS server                                  |  |  |  |  |  |
| System Up Duration      | Time elapsed from device power on to now.                           |  |  |  |  |  |
| Network Traffic Statics | Total bytes of message received and sent by network port.           |  |  |  |  |  |
| Vancion Information     | Includes: product mode, software version, hardware version and      |  |  |  |  |  |
|                         | built time etc.                                                     |  |  |  |  |  |
| Port Group Information  | Show FXS / FXO port information                                     |  |  |  |  |  |

### 2.3.2 Statistics

| stics       |                 |                   |              |                  |                 |              |                    |                    |           |                |        |                     |
|-------------|-----------------|-------------------|--------------|------------------|-----------------|--------------|--------------------|--------------------|-----------|----------------|--------|---------------------|
| TCP/L       | JDP Stati       | stics             |              |                  |                 |              |                    |                    |           |                |        |                     |
| TCP<br>Pack | Send<br>et      | TCP Rec<br>Packet | v            | TCP Send<br>Byte | TCP Red<br>Byte | cv U<br>P    | IDP Send<br>Packet | UDP Recv<br>Packet |           | UDP Se<br>Byte | end    | UDP Recv<br>Byte    |
| 6528        |                 | 650               |              | 2742044          | 742044 233948   |              | 00648              | 32424              | 12145     |                | 175    | 2516383             |
| Curre       | nt RTP S        | tatistics         |              |                  |                 |              |                    |                    |           |                |        |                     |
| Port        | Payload<br>Type | Packet<br>Period  | Loca<br>Port | I Peer IF        | )               | Peer<br>Port | Send<br>Packet     | Recv<br>Packet     | Lo:<br>Pa | ss<br>cket     | Jitter | Duration<br>Time(s) |
| 0           | none            | 0                 | 0            | 0.0.0.0          |                 | 0            | 0                  | 0                  | 0         |                | 0      | 0                   |
| 1           | none            | 0                 | 0            | 0.0.0.0          |                 | 0            | 0                  | 0                  | 0         |                | 0      | 0                   |
| 2           | none            | 0                 | 0            | 0.0.0.0          |                 | 0            | 0                  | 0                  | 0         |                | 0      | 0                   |
| 3           | none            | 0                 | 0            | 0.0.0.0          |                 | 0            | 0                  | 0                  | 0         |                | 0      | 0                   |
| 4           | none            | 0                 | 0            | 0.0.0.0          |                 | 0            | 0                  | 0                  | 0         |                | 0      | 0                   |
| 5           | none            | 0                 | 0            | 0.0.0.0          |                 | 0            | 0                  | 0                  | 0         |                | 0      | 0                   |
| 6           | none            | 0                 | 0            | 0.0.0.0          |                 | 0            | 0                  | 0                  | 0         |                | 0      | 0                   |
| 7           | none            | 0                 | 0            | 0.0.0.0          |                 | 0            | 0                  | 0                  | 0         |                | 0      | 0                   |

**History Call Statistics** 

#### Figure3-3-3 Statistics

Statistics option includes three sets of statistics: TCP / UDP information, RTP messages and call history information. Check the user-friendly equipment failure.

#### 3.3.3 Network Configuration

Network parameter includes: Local Network, VLAN Config, Qos Parameter, ARP Config.

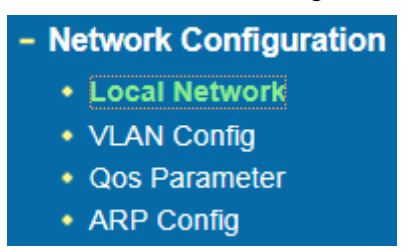

Figure 3-3-4 Network Configuration

### 1. Local Network

| Local Network                           |                |
|-----------------------------------------|----------------|
| Work Mode                               | Route mode     |
| WAN Port Parameter                      |                |
| Link speed & duplex                     | Auto Detect    |
| Obtain IP address automatically         |                |
| Use the following IP address            |                |
| IP address                              | 172.30.53.40   |
| Subnet mask                             | 255.255.0.0    |
| Default Gateway                         | 172.30.0.1     |
| © PPPoE                                 |                |
| Account                                 |                |
| Password                                |                |
| Service Name                            |                |
| LAN Port Config                         |                |
| Link speed & duplex                     | Auto Detect    |
| IP address                              | 192.168.11.1   |
| Subnet mask                             | 255.255.255.0  |
| DNS Server                              |                |
| Obtain DNS server address automatically |                |
| Use the following DNS server addresses  |                |
| Primary DNS server                      | 202.96.128.68  |
| Secondary DNS server                    | 202.96.134.133 |
|                                         |                |

Figure 3-3-5 Local Network

| Work Mode          | This parameter controls whether the device is working in NAT      |
|--------------------|-------------------------------------------------------------------|
| WOIK WIOUC         | router mode or Bridge mode.                                       |
|                    | This option specifies the WAN port's Ip address, and its Ethernet |
|                    | network work mode.                                                |
|                    | Link speed & duplex This option specifies the Ethernet            |
|                    | network's work mode. It have: Auto Detect,10Mbps/Half             |
|                    | Duplex,10Mpbs/Full Duplex,100Mbps/Half Duplex,                    |
|                    | 100Mpbs/Full Duplex, There are three modes to operate the         |
|                    | DAG serial WAN IP address, default option is Dynamically          |
|                    | assigned via DHCP.                                                |
| WAND               | Dynamically assigned via DHCP: All the field values for the       |
| WAN Port Parameter | Static IP mode are not used. The equipment acquires its IP        |
|                    | address from the first DHCP server it discovers from the LAN it   |
|                    | is connected.                                                     |
|                    | Static IP mode: Configure the IP address, Subnet Mask, Default    |
|                    | Router IP address, DNS Server 1 (primary), DNS Server 2           |
|                    | (secondary) fields. These fields are set to zero by default.      |
|                    | Dynamically assigned via PPPoE : Set the PPPoE account            |
|                    | settings. The equipment will establish a PPPoE session if any of  |
|                    | the PPPoE fields is set.                                          |

|                 | This option specifies the LAN port's ip address, and its Ethernet |
|-----------------|-------------------------------------------------------------------|
|                 | network work mode.                                                |
|                 | Link speed & duplex:                                              |
| LAN Port Config | This option specifies the Ethernet network's work mode. It have:  |
|                 | Auto Detect,10Mbps/Half Duplex,10Mpbs/Full                        |
|                 | Duplex,100Mbps/Half Duplex,100Mpbs/Full Duplex.                   |
|                 | IP address: Set LAN IP address, default value is 192.168.11.1     |
|                 | Subnet mask: Sets the LAN subnet mask. Default value is           |
|                 | 255.255.255.0                                                     |
|                 | This option specifies get the DNS server ways: Dynamically        |
| DNS Server      | assigned via DNS(WAN IP address is DHCP IP) and set static        |
|                 | DNS (WAN IP address is static IP).                                |

### 2. VLAN Parameter Config

| Data VLAN                                             | Enable       |
|-------------------------------------------------------|--------------|
| Data VLAN use the default WAN interface in this case. |              |
| Data 802.1Q VLAN ID (0 - 4095)                        | 0            |
| Data 802.1p Priority (0 - 7)                          | 0            |
| Obtain IP address automatically                       |              |
| Use the following IP address                          |              |
| IP address                                            | 172.30.53.40 |
| Subnet mask                                           | 255.255.0.0  |
| Default Gateway                                       | 172.30.0.1   |
| Opnamically assigned via PPPoE                        |              |
| Account                                               |              |
| Password                                              |              |
| Service Name                                          |              |
| Voice VLAN                                            | Enable       |
| Voice 802.1Q VLAN ID (0 - 4095)                       | 0            |
| Voice 802.1p Priority (0 - 7)                         | 0            |
| Voice VLAN use following separate IP interface        |              |
| Obtain IP address automatically                       |              |
| Use the following IP address                          |              |
| IP address                                            |              |
| Subnet mask                                           |              |
| Default Gateway                                       |              |
| Management VLAN                                       | Enable       |
| Management 802.1Q VLAN ID (0 - 4095)                  | 0            |
| Management 802.1p Priority (0 - 7)                    | 0            |
| Management VLAN use following separate IP interface   |              |
| Obtain IP address automatically                       |              |
| Use the following IP address                          |              |
| IP address                                            |              |
| Subnet mask                                           |              |

Note: It must restart the device to take effect.

Save

Figure 3-3-6 VLAN Parameter Config

When a network has a very wide range of applications, in order to artificially divided into different applications to different networks, to prevent them interfering with each other and to different networks with different bandwidth, customer can use the VLAN.

VLAN parameter configuration can configure three VLAN as follows.

| (1)   | Data VLAN |  |
|-------|-----------|--|
| · - / |           |  |

| Data VLAN use the         | Selecting "Enable" will configure Data VLAN.                           |
|---------------------------|------------------------------------------------------------------------|
| default WAN interface in  |                                                                        |
| this case                 |                                                                        |
| Data 802.1Q VLAN          | Fill out an ID to describe a D ata VLAN group.                         |
| ID(0-4095)                |                                                                        |
| Data 802.1p Priority(0-7) | 802.1 protocol to control network traffic priority, Priority from 0-7. |
| Obtain IP address         | Select this to automatically obtain the IP of VLAN group               |
| automatically             |                                                                        |
| Use the following IP      | Fill in IP, Subnet mask and Default Gateway                            |
| address                   |                                                                        |
| Dynamically assigned via  | Select this when the Internet through PPPOE and complete account       |
| PPPoE                     | number and password                                                    |

| Voice 802.1Q VLAN ID (0-4095)   | Fill out an ID to describe a Voice VLAN group.               |  |
|---------------------------------|--------------------------------------------------------------|--|
| Voice 802.1p Priority(0-7)      | 802.1 protocol to control network traffic priority, Priority |  |
|                                 | from 0-7.                                                    |  |
| Obtain IP address automatically | Select this to automatically obtain the IP of VLAN group     |  |
| Use the following IP address    | Fill in IP, Subnet mask and Default Gateway                  |  |
| (3)Management VLAN              |                                                              |  |
| Management 802.1Q VLAN ID       | Fill out an ID to describe a Management VLAN group.          |  |
| (0-4095)                        |                                                              |  |
| Management 802.1p Priority(0-7) | 802.1 protocol to control network traffic priority, Priority |  |
|                                 | from 0-7.                                                    |  |
| Obtain IP address automatically | Select this to automatically obtain the IP of VLAN group     |  |
| Use the following IP address    | Fill in IP, Subnet mask and Default Gateway                  |  |

#### (2)Voice VLAN

### 3. Qos Parameter

| Qos Config                                                                                                    |                                                             |
|----------------------------------------------------------------------------------------------------|-------------------------------------------------------------|
| DSCP code point is used for diffserv setting. It utilize the first 6 bits of I is EF(184), AF1(1), AF2(2), AF3(3), AF4(4), BE(0). You can use differe according to the network provider. | P ToS. The default definition<br>ent DSCP for voice or data |
| DSCP code/IP ToS define                                                                                                    | ◎ no ◎ yes                                                  |
| Manage/signal packet: (default is 48)                                                                                                    | 0                                                           |
| Voice packet: (default is 48)                                                                                                    | 0                                                           |
| Data packet: (default is 48)                                                                                                    | 0                                                           |
|                                                                                                    |                                                             |

Figure 3-3-7 Qos Parameter

Save

DSCP code point is used for diffserv setting. It utilizes the first 6 bits of IP ToS. You can use different DSCP for voice or data according to the network provider.

### 4. ARP Config

| Add ARP     |                                                                        |
|-------------|------------------------------------------------------------------------|
| IP Address  |                                                                        |
| MAC Address |                                                                        |
|             | The IP format is: xxx.xxx.xxx.xxx<br>The MAC format is: xx-xx-xx-xx-xx |
|             | OK Search All                                                          |
|             | Figure 3-3-8 ARP Config                                                |

Manually add the address resolution.

### 3.3.4 System Configuration

System parameter includes 1) System Config 2) Service Config 3) SIP Config 4) Port Config 5) Fax Config.

| <ul> <li>System Config</li> <li>Service Config</li> <li>SIP Config</li> <li>Port Config</li> <li>Fax Config</li> </ul> | - System Configuration             |
|----------------------------------------------------------------------------------------------------|------------------------------------|
| <ul> <li>Service Config</li> <li>SIP Config</li> <li>Port Config</li> <li>Fax Config</li> </ul>                        | System Config                      |
| <ul> <li>SIP Config</li> <li>Port Config</li> <li>Fax Config</li> </ul>                                                | <ul> <li>Service Config</li> </ul> |
| <ul><li>Port Config</li><li>Fax Config</li></ul>                                                                       | <ul> <li>SIP Config</li> </ul>     |
| <ul> <li>Fax Config</li> </ul>                                                                                         | <ul> <li>Port Config</li> </ul>    |
|                                                                                                    | <ul> <li>Fax Config</li> </ul>     |

Figure 3-3-9 System Configuration

#### 1. System Config

The page of system setting is mainly used to set some system parameters, including: 1)Provision Parameter; 2)NTP Parameter; 3)Time Zone

| tem Config              |                              |       |   |
|-------------------------|------------------------------|-------|---|
| Provision Parameter     |                              |       |   |
| Primary Profile URL     |                              |       |   |
| Secondary Profile URL   |                              |       |   |
| Check Interval          | 24                           | hours |   |
| NTP Parameter           |                              |       |   |
| NTP Enable              | 🔍 no 🔍 yes                   |       |   |
| Primary NTP Server IP   | us.pool.ntp.org              |       |   |
| Secondary NTP Server IP | 18.145.0.30                  |       |   |
|                         |                              |       |   |
| Time Zone GMT-6:0       | 0 (US Central Time, Chicago) |       | - |

Note: It must restart the device to take effect.

|                           | save                                                                      |  |
|---------------------------|---------------------------------------------------------------------------|--|
|                           | Figure 3-3-10 System Config                                               |  |
| Table 3-3-3 System Config |                                                                           |  |
| Provision Parameter       | Periodically, the server will automatically load the latest configuration |  |
|                           | and version                                                               |  |
| NTP Parameter             | NTP server management system time. Select "NTP Enable" to "YES",          |  |
|                           | you can configure the NTP server's IP and system time.                    |  |

### 2. Service Config

In order to adapt to different environments, it is necessary to set some parameters in the service config page.

| Service config                                                                                              |                                                                                                    |
|----------------------------------------------------------------------------------------------------|----------------------------------------------------------------------------------------------------|
|                                                                                                    |                                                                                                    |
| RTP start port                                                                                              | 8000                                                                                                    |
|                                                                                                    | <b>N</b> 44                                                                                                    |
| silence suppression enable                                                                                  | ≪ no⊙yes                                                                                                    |
| Call progress tone                                                                                          | UBA                                                                                                    |
| 8LIC setting                                                                                                | UBA                                                                                                    |
|                                                                                                    |                                                                                                    |
| Hook Flash Deteot                                                                                           |                                                                                                    |
| Hock Hesh Close                                                                                             | ≪ no © yes                                                                                                    |
| NDX INC                                                                                                    | 400 115                                                                                                    |
| Preferred Vocoder(In listed order)                                                                          |                                                                                                    |
| Choice 0                                                                                                    | G.729AB                                                                                                    |
| Choice 1                                                                                                    | PCMU 🔽                                                                                                    |
| Choice 2                                                                                                    | PCMA                                                                                                    |
| Volce frames per TX                                                                                         | 2                                                                                                    |
| Notice: The device will restart automatically when preferred vocoder is changed between 0.723.1 and 0.728AB | L.                                                                                                    |
| FXO Parameter                                                                                               |                                                                                                    |
| FXD keep onhook until called offhook                                                                        | ® no© yes                                                                                                    |
| FXO config enable                                                                                           | C no 8 yes                                                                                                    |
| FXO round robin enable                                                                                      | C no 🕷 yes                                                                                                    |
| FXD round robin type                                                                                        | Poli                                                                                                    |
| FXO port 1 stage calling enable                                                                             | © no≪iyes                                                                                                    |
| FXO is detect polarity reversal                                                                             | ® no © yes                                                                                                    |
| FXO Answer Delay                                                                                            | 5 s                                                                                                    |
| Play hint to FXO enable                                                                                     | © no⊛ yes                                                                                                    |
| Send real caller ID enable                                                                                  | ® no© yes                                                                                                    |
| Tone disconnect enable                                                                                      | C no 6 yes                                                                                                    |
| Current disconnect enable                                                                                   | ® no© yes                                                                                                    |
| FXO silence timeout                                                                                         | 600                                                                                                    |
| DTME Paramatar                                                                                              |                                                                                                    |
| DTMF refraites                                                                                              | BIGNAL                                                                                                    |
| DTMF volume                                                                                                 | OdB V                                                                                                    |
| DTMF send interval                                                                                          | 200 ms                                                                                                    |
|                                                                                                    |                                                                                                    |
| 8TUN enable                                                                                                 | ® no© yes                                                                                                    |
|                                                                                                    | Muselee                                                                                                    |
| Notice: if 'came' is calented, please ensure there is no letter in it                                       | Number                                                                                                    |
|                                                                                                    |                                                                                                    |
| 8DP parameter when hold                                                                                     | sendonly 🔽                                                                                                    |
| Other config                                                                                                |                                                                                                    |
| Episity reversal epishie                                                                                    | 8 m 8 m                                                                                                    |
| Califacturar enable                                                                                         | No no Cityes                                                                                                    |
| Diverse contra englia                                                                                       | Concernent and the second second second second second second second second second second second second second s |
| Disable direct IB-IP callon                                                                                 | Concernences                                                                                                    |
| Liker (D is nhose number                                                                                    | C no my pesa<br>Ri no fil mare                                                                                  |
| Colvercent server call in                                                                                   | non u yea<br>Non Al yea                                                                                         |
| Alow make call without register                                                                             | n nu v jes<br>N na <sup>(1)</sup> vez                                                                           |
| Allow answer cell without register                                                                          | and a second and a second a second a second a second a second a second a second a second a second a second a s  |
| Send Announces                                                                                              | n nu u yea<br>Mara Ali war                                                                                      |
| Relact accounts call                                                                                        | n nu u yea<br>Mina Ali war                                                                                      |
| Lise ± as dial key                                                                                          | e na v jez                                                                                                    |
| No dial fimenit                                                                                             | 4 no 10 yes                                                                                                    |
| No Answer Timeout                                                                                           | 55 5                                                                                                    |
| Ring Timeout                                                                                                | 55 5                                                                                                    |
| No Reply Forwarding Timeout                                                                                 | 33 5                                                                                                    |
|                                                                                                    |                                                                                                    |

Note: It must restart the device to take effect.

Figure 3-3-11 Service Config

save

| RTP start port                                                                                                    | Defines the local RTP-RTCP port for listening and transmission.                                                                                                    |  |  |
|----------------------------------------------------------------------------------------------------|----------------------------------------------------------------------------------------------------|--|--|
| Silence Suppression                                                                                                    | Endpoints sending audio as an RTP stream are not required to send                                                                                                    |  |  |
|                                                                                                    | packets during silent periods. The capability to stop sending RTP                                                                                                    |  |  |
|                                                                                                    | packets during silent periods is known as "Silence Suppression" or                                                                                                    |  |  |
|                                                                                                    | VAD (Voice Activity Detection).                                                                                                    |  |  |
| Call Progress Tone                                                                                                    | Configure ring or tone frequencies according to preference. By default                                                                                                    |  |  |
|                                                                                                    | tones are set to USA frequencies. Frequencies should be configured                                                                                                    |  |  |
|                                                                                                    | with known values to avoid uncomfortable high pitch sounds.                                                                                                    |  |  |
| SLIC Setting                                                                                                    | Dependent on standard phone type (and location).                                                                                                    |  |  |
| Hook Flash Detect                                                                                                    | Time period when the cradle is pressed (Hook Flash) to simulate                                                                                                    |  |  |
|                                                                                                    | FLASH. To prevent unwanted activation of the Flash/Hold and                                                                                                    |  |  |
|                                                                                                    | automatic phone ring-back, adjust this time value.                                                                                                    |  |  |
| Preferred Vocoder                                                                                                    | The equipment supports up to 4 different vocoder types including                                                                                                    |  |  |
|                                                                                                    | PCMU, PCMA, G.723.1, G.729AB.The user can configure vocoders in                                                                                                    |  |  |
|                                                                                                    | a preference list that will be included with the same preference order in                                                                                                    |  |  |
|                                                                                                    | SDP message. The first vocoder is entered by choosing the appropriate                                                                                                    |  |  |
|                                                                                                    | option in "Choice 0". The last vocoder is entered by choosing the                                                                                                    |  |  |
|                                                                                                    | appropriate option in "Choice 3".                                                                                                    |  |  |
| FXO Parameter                                                                                                    | Many FXO configuration parameters to configure the FXO port                                                                                                    |  |  |
| DTMF                                                                                                    | Flexible DTMF transmission method, user interface of in-audio,                                                                                                    |  |  |
|                                                                                                    | RFC2833/INBAND/SIGNAL.                                                                                                    |  |  |
| SDP parameter when                                                                                                    | When the call was hold ,the invitation of SDP the parameters can be                                                                                                    |  |  |
| hold                                                                                                    | carried inactive or sendonly.                                                                                                    |  |  |
| STUN                                                                                                    | IP address or port of the STUN server                                                                                                    |  |  |
| Incoming display                                                                                                    | Caller ID There are two options: the name and number                                                                                                    |  |  |
| Polarity Reversal                                                                                                    |                                                                                                    |  |  |
| I blanty Reversal                                                                                                    | Default is No. If set to Yes, polarity will be reversed upon call                                                                                                    |  |  |
| Tolarity Reversar                                                                                                    | Default is No. If set to Yes, polarity will be reversed upon call establishment and termination.                                                                                                    |  |  |
| Send Flash Event                                                                                                    | Default is No. If set to Yes, polarity will be reversed upon call<br>establishment and termination.<br>Default is NO. If set to yes, flash will be sent as DTMF event                                                                                                    |  |  |
| Send Flash Event<br>Call Features                                                                                       | Default is No. If set to Yes, polarity will be reversed upon call<br>establishment and termination.<br>Default is NO. If set to yes, flash will be sent as DTMF event<br>Default is Yes. (If Yes, call features using star codes will be supported                                                                                                    |  |  |
| Send Flash Event<br>Call Features                                                                                       | Default is No. If set to Yes, polarity will be reversed upon call<br>establishment and termination.<br>Default is NO. If set to yes, flash will be sent as DTMF event<br>Default is Yes. (If Yes, call features using star codes will be supported<br>locally)                                                                                                    |  |  |
| Send Flash Event<br>Call Features<br>Direct IP-IP Calling                                                               | Default is No. If set to Yes, polarity will be reversed upon call<br>establishment and termination.<br>Default is NO. If set to yes, flash will be sent as DTMF event<br>Default is Yes. (If Yes, call features using star codes will be supported<br>locally)<br>Default is NO                                                                                                    |  |  |
| Send Flash Event<br>Call Features<br>Direct IP-IP Calling<br>Send Anonymous                                             | Default is No. If set to Yes, polarity will be reversed upon call<br>establishment and termination.<br>Default is NO. If set to yes, flash will be sent as DTMF event<br>Default is Yes. (If Yes, call features using star codes will be supported<br>locally)<br>Default is NO<br>Default is NO. If this parameter is set to "Yes", users ID will be sent as                                                                                                    |  |  |
| Send Flash Event<br>Call Features<br>Direct IP-IP Calling<br>Send Anonymous                                             | Default is No. If set to Yes, polarity will be reversed upon call<br>establishment and termination.<br>Default is NO. If set to yes, flash will be sent as DTMF event<br>Default is Yes. (If Yes, call features using star codes will be supported<br>locally)<br>Default is NO<br>Default is NO. If this parameter is set to "Yes", users ID will be sent as<br>anonymous; essentially block the Caller ID from displaying.                                                                                                    |  |  |
| Send Flash Event<br>Call Features<br>Direct IP-IP Calling<br>Send Anonymous<br>Reject Anonymous Call                    | Default is No. If set to Yes, polarity will be reversed upon call<br>establishment and termination.<br>Default is NO. If set to yes, flash will be sent as DTMF event<br>Default is Yes. (If Yes, call features using star codes will be supported<br>locally)<br>Default is NO<br>Default is NO. If this parameter is set to "Yes", users ID will be sent as<br>anonymous; essentially block the Caller ID from displaying.<br>Default is NO. If set to yes, incoming calls with anonymous Caller ID                                                                    |  |  |
| Send Flash Event<br>Call Features<br>Direct IP-IP Calling<br>Send Anonymous<br>Reject Anonymous Call                    | Default is No. If set to Yes, polarity will be reversed upon call<br>establishment and termination.<br>Default is NO. If set to yes, flash will be sent as DTMF event<br>Default is Yes. (If Yes, call features using star codes will be supported<br>locally)<br>Default is NO<br>Default is NO. If this parameter is set to "Yes", users ID will be sent as<br>anonymous; essentially block the Caller ID from displaying.<br>Default is NO. If set to yes, incoming calls with anonymous Caller ID<br>will be rejected with 486 busy message.                         |  |  |
| Send Flash Event<br>Call Features<br>Direct IP-IP Calling<br>Send Anonymous<br>Reject Anonymous Call<br>No Dial Timeout | Default is No. If set to Yes, polarity will be reversed upon call<br>establishment and termination.<br>Default is NO. If set to yes, flash will be sent as DTMF event<br>Default is Yes. (If Yes, call features using star codes will be supported<br>locally)<br>Default is NO<br>Default is NO. If this parameter is set to "Yes", users ID will be sent as<br>anonymous; essentially block the Caller ID from displaying.<br>Default is NO. If set to yes, incoming calls with anonymous Caller ID<br>will be rejected with 486 busy message.<br>Default is 4 seconds |  |  |

Table 3-3-4 Service Config

### 3. SIP Config

It is used to set the local SIP port, the SIP server address and port. If an outbound proxy is required, please fill in the IP address and port of the outbound proxy; otherwise, just keep the default settings.

| SIP Config                                                  |               |
|-------------------------------------------------------------|---------------|
|                                                             |               |
| Primary SIP Server                                          | 470 40 400 00 |
| Primary SIP Server Address                                  | 1/2.16.100.08 |
| Primary SIP Server Port (Default: 5060)                     | 5060          |
| Register Interval (Default: 1800)                           | 1800 s        |
| Secondary SIP Server                                        |               |
| Secondary SIP Server Address                                |               |
| Secondary SIP Server Port (Default: 5060)                   | 5060          |
| Register Interval (Default: 1800)                           | 1800 s        |
| Outbound proxy                                              |               |
| Outbound proxy address                                      |               |
| Outbound proxy port                                         | 5060          |
| SUBSCRIBE for MWI(Message Waiting Indicator)                | no  ves       |
| VM user ID                                                  |               |
| Use random port                                             | ● no ◎ ves    |
| local sip port                                              | 5060          |
| Is register                                                 | © no ⊛ yes    |
| DNS query type                                              | A query       |
| DNS refresh interval (range:0 - 60,000min, 0 means disable) | 0 min         |
| T1                                                          | 500 ms        |
| T2                                                          | 4000 ms       |
| T4                                                          | 5000 ms       |
| TMAX                                                        | 32000 ms      |
| Keepalive interval(range:0 - 3600s,0 means disable)         | 10 s          |
| 100rel enable                                               | 🖲 no 🗇 yes    |

#### Note: It must restart the device to take effect.

#### save

#### Figure 3-3-12 SIP Config

#### Table 3-3-5 SIP Config

| Primary SIP Server   | Fill the SIP Server IP address, Port(default:5060), Register           |
|----------------------|------------------------------------------------------------------------|
|                      | Interval(default:1800s)                                                |
| Secondary SIP Server | The SIP server as a backup                                             |
| Outbound proxy       | IP address or Domain name of Outbound Proxy, or Media Gateway, or      |
|                      | Session Border Controller. Used by equipment for firewall or NAT       |
|                      | penetration in different network environments. If symmetric NAT is     |
|                      | detected, STUN will not work and only outbound proxy can correct the   |
|                      | problem.                                                               |
| Subscribe for MWI    | Default is No                                                          |
| VM user ID           | Voice Mail user ID                                                     |
| Use random port      | If selected "Yes", the port number will be randomly generated          |
| Local sip port       | If "Use random port" option was set to "No", this option will be used. |
|                      | Default is 5060.                                                       |
| Is register          | Default is Yes, if it was set No, the stand will not register the SIP  |
|                      | server, and the RUN LED will quick blinking (resisted status is Yes)   |
| Keepalive interval   | This parameter specifies how often the equipment sends a blank UDP     |
|                      | packet to the SIP server in order to keep the "hole" on the NAT open.  |
|                      | Default is 10 seconds.                                                 |

### 4. Port Config

This page is used to config the account and password of DAG serial, call transfer, call waiting and do-not-disturb service. Port 0 maps to FXS0, while Port n maps to FXS n.

| Port Config                                                                                                    |                             |
|----------------------------------------------------------------------------------------------------|-----------------------------|
| Current Port                                                                                                    | Port 0                      |
| Tx Gain                                                                                                    | 0dB                         |
| Rx Gain                                                                                                    | 0dB                         |
| Offhook Auto-Dial                                                                                                    |                             |
| Enable DND                                                                                                    | ● No <sup>©</sup> Yes       |
| Enable Caller-ID                                                                                                    | ◎ No 	 Yes                  |
| Note: The parameters below won't take effect if the port wa<br>Primary SIP Account<br>SIP User ID<br>Authenticate ID<br>Authenticate Password | s added into hunting group. |
| Secondary SIP Account                                                                                                    |                             |
| SIP User ID                                                                                                    |                             |
| Authenticate ID                                                                                                    |                             |
| Authenticate Password                                                                                                    |                             |
| Call Forwarding Unconditional                                                                                                    |                             |
| Call Forwarding Busy                                                                                                    |                             |
| Call Forwarding No Reply                                                                                                    |                             |
| Disable Call Waiting                                                                                                    | No                          |
| Disable Call Waiting Tone                                                                                                    | No ○ Yes                    |

Save

Figure 3-3-13 Port Config

Table 3-3-6 Port Config

| Current Port                  | Select configure a SIP trunk port                               |
|-------------------------------|-----------------------------------------------------------------|
| TX/RX Gain                    | Handset volume adjustment. RX is for receiving volume, TX is    |
|                               | for transmission volume. Default values are -6dB for both       |
|                               | parameters. Loudest volume: +6dB Lowest volume: -6dB.           |
| Offhook Auto-Dial             | Fill in the number of offhook auto-dial                         |
| Enable DND                    | Default is No. When enabled all incoming calls are rejected.    |
| Enable Caller-ID              | Default is Yes                                                  |
| SIP User ID                   | SIP count number                                                |
| Authenticate ID               | SIP user name which registers to soft switch/SIP server         |
| Authenticate password         | SIP password which registers to soft switch/SIP server          |
| Call Forwarding Unconditional | All incoming calls are transferred appointed phone.             |
| Call Forwarding Busy          | Call will transfer appointed phone when Busy.                   |
| Call Forwarding No Reply      | Call will transfer appointed phone when nobody answer the       |
|                               | call.                                                           |
| Disable Call Waiting          | Default is No. User can use * code to use this feature per call |
|                               | basis.                                                          |
| Disable Call Waiting Tone     | Default is No. Indicates an incoming call, default is 2 short   |
|                               | beeps.                                                          |

### 5. Fax Config

| Fax Config              |           |
|-------------------------|-----------|
| Fax mode                | T.38      |
| Fax tone detection mode | Automatic |
| Enable ECM              | no O yes  |
| Fax rate                | 14400 bps |
|                         |           |

Note: It must restart the device to take effect.

#### save

#### Figure 3-3-14 Fax Config

### Table 3-3-7 Fax Config

| Fax mode                | T.38 (Auto Detect) FoIP by default, or Pass-Through             |
|-------------------------|-----------------------------------------------------------------|
| Fax tone detection mode | Default is Automatic. There are callee and caller two options   |
| ECM                     | Error Correction Mode                                           |
| Fax rate                | The equipment support most 14400bps least 2400bps fax rate. The |
|                         | default value is 14400bps.                                      |

### 3.3.5 Digit Map

| Digit Map                                                                                                    |                                                                                                    |
|----------------------------------------------------------------------------------------------------|----------------------------------------------------------------------------------------------------|
| Digit Map                                                                                                    | x.# x.T                                                                                                    |
|                                                                                                    | NOTE: Length of 'Digit Map' should be not more than 120 characters.                                                                                                    |
|                                                                                                    | Save                                                                                                    |
| Digit Map Syntax:                                                                                                    |                                                                                                    |
| <ol> <li>Supported objects<br/>Digit: A digit from<br/>Timer: The symbol "<br/>DTMF: A digit, a tip</li> <li>Range []<br/>One or more DTMF synonly one can be self</li> <li>Range ()<br/>One or more expressionly one can be self</li> <li>Separator<br/>[: Separator</li> <li>Subrange<br/>Two digits separated expression<br/>construct, i.e., bef</li> <li>Wildcard<br/>x: matches any digit</li> <li>Modifiers<br/>: Match 1 or more f</li> <li>Modifiers<br/>?: Match 0 or 1 tim</li> </ol> | a "0" to "9".<br>T" matching a timer expiry.<br>mer, or one of the symbols "A", "B", "C", "D", "\$", or "*".<br>mbols enclosed between square brackets ("[" and "]"), but<br>ected.<br>sions enclosed between round brackets ("(" and ")"), but<br>ected.<br>sions or DTMF symbols.<br>ed by hyphen ("-") which matches any digit between and<br>The subrange construct can only be used inside a range<br>etween "[" and "]".<br>t ("0" to "9").<br>times.<br>times.<br>ees. |

#### Figure 3-3-15 Digit Map

In the "digit map" set dial rules and dialing rules can't exceed 120 characters in length.

### **3.3.6 Routing Configuration**

### **1. Routing Parameter**

| Routing Parameter |                                 |   |
|-------------------|---------------------------------|---|
| IP in Parameter   | Route calls before manipulation |   |
| Tel in Parameter  | Route calls before manipulation | • |
|                   | Save                            |   |

Figure 3-3-16 Routing Parameter

This option determines the following routing of call take effect before or after manipulation.

### 2. IP in Routing

| IP ir | n Routing |             |            |               |                    |              |
|-------|-----------|-------------|------------|---------------|--------------------|--------------|
|       | Index     | Description | Source IP  | Source Prefix | Destination Prefix | Destination  |
|       | 0         | toPort0     | SIP Server | any           | 82480              | Port Group 0 |
|       | 31        | default     | Any        | any           | any                | Port Group 0 |
|       |           |             | _          |               |                    |              |

Total: 2entry 16entry/page 1/1page Page 1 -

Add Delete Modify

Figure 3-3-17 IP in Routing

| 30         |                                              | -                                                                    |
|------------|----------------------------------------------|----------------------------------------------------------------------|
|            |                                              |                                                                      |
|            |                                              |                                                                      |
| IP Trunk   | Any 🔻                                        |                                                                      |
| SIP Server |                                              |                                                                      |
|            |                                              |                                                                      |
| Port       | 0 🔻                                          |                                                                      |
| Port Group | 0 <port0></port0>                            |                                                                      |
|            | 30<br>IP Trunk<br>SIP Server<br>Port<br>Port | 30<br>○ IP Trunk Any ▼<br>◎ SIP Server<br>○ Port 0 ▼<br>◎ SIP Server |

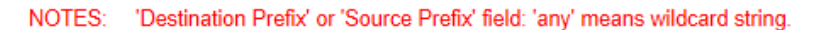

| i iguie 5 5 10 ii m Routing / iuu |
|-----------------------------------|
|-----------------------------------|

| Index              | Routing priority :1-30                         |
|--------------------|------------------------------------------------|
| Description        | Description the routing                        |
| Source Prefix      | Source number Prefix                           |
| Source             | IP Trunk/SIP Server, any means wildcard string |
| Destination Prefix | Destination number Prefix                      |
| Destination        | Select a single port or port group             |

### 3. Tel in Routing

|                              | Index        | Description      | Source Port | Source Prefix | Destination Prefix | Destination n |  |  |  |  |
|------------------------------|--------------|------------------|-------------|---------------|--------------------|---------------|--|--|--|--|
|                              | 31           | default          | Any         | any           | any                | SIP Serve     |  |  |  |  |
| tal: 1entry                  | 16entry/page | 1/1page Page 1 💌 |             |               |                    |               |  |  |  |  |
|                              |              | A                | dd Delete   | Modify        |                    |               |  |  |  |  |
| Figure 3-3-19 Tel in Routing |              |                  |             |               |                    |               |  |  |  |  |
|                              |              |                  |             |               |                    |               |  |  |  |  |

| ort<br>ort Group | Any<br>0 <port0></port0>                 |                                                           | •                                                              |                                                      |                                                   |                                                   |
|------------------|------------------------------------------|-----------------------------------------------------------|----------------------------------------------------------------|------------------------------------------------------|---------------------------------------------------|---------------------------------------------------|
| ort<br>ort Group | Any<br>0 <port0></port0>                 |                                                           | •                                                              |                                                      |                                                   |                                                   |
| ort<br>ort Group | Any<br>0 <port0></port0>                 |                                                           | ▼<br>▼                                                         |                                                      |                                                   |                                                   |
| ort Group        | 0 <port0></port0>                        |                                                           | -                                                              |                                                      |                                                   |                                                   |
|                  |                                          |                                                           |                                                                |                                                      |                                                   |                                                   |
|                  |                                          |                                                           |                                                                |                                                      |                                                   |                                                   |
| ort              | 0                                        |                                                           | -                                                              |                                                      |                                                   |                                                   |
| ort Group        | 0 <port0></port0>                        |                                                           | -                                                              |                                                      |                                                   |                                                   |
| P Trunk          |                                          |                                                           | -                                                              |                                                      |                                                   |                                                   |
| IP Server        |                                          |                                                           |                                                                |                                                      |                                                   |                                                   |
|                  |                                          |                                                           |                                                                |                                                      |                                                   |                                                   |
|                  | ort<br>ort Group<br>P Trunk<br>IP Server | ort 0<br>ort Group 0 <port0><br/>P Trunk P Server</port0> | ort 0<br>ort Group 0 <port0><br/>P Trunk<br/>IP Server</port0> | ort 0   ort Group 0 <port0>  Trunk  P Server</port0> | ort 0  ort Group 0 <port0> Trunk P Server</port0> | ort 0  ort Group 0 <port0> Trunk P Server</port0> |

NOTES: 'Destination Prefix' or 'Source Prefix' field: 'any' means wildcard string.

Figure 3-3-20 Tel in Routing Add

| Table 3-3-9 Tel in Routing Add |
|--------------------------------|
|--------------------------------|

| Index              | Routing priority :1-30                                  |
|--------------------|---------------------------------------------------------|
| Description        | Description the routing                                 |
| Source Prefix      | Source number Prefix                                    |
| Source             | Select a single port or port group                      |
| Destination Prefix | Destination number Prefix                               |
| Destination        | Select a single port or port group, IP Trunk/SIP Server |

### 3.3.7 Manipulation Configuration

### **1. IP in Destination Numbers**

| IP   | in Destir | nation Numbe    | rs      |               |                       |             |                              |                               |                  |                  |                                            |
|------|-----------|-----------------|---------|---------------|-----------------------|-------------|------------------------------|-------------------------------|------------------|------------------|--------------------------------------------|
|      | Inde<br>x | Description     | Source  | Source Prefix | Destination<br>Prefix | Destination | Stripped Digits<br>from Left | Stripped Digits<br>from Right | Prefix<br>to Add | Suffix<br>to Add | Number of<br>Digits to Leave<br>from Right |
|      |           |                 |         |               |                       |             |                              |                               |                  |                  |                                            |
|      |           |                 |         |               |                       |             |                              |                               |                  |                  |                                            |
| Tota | I: Oentry | 16entry/page 1/ | Opage 🔽 |               |                       |             |                              |                               |                  |                  |                                            |

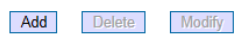

Figure 3-3-21 IP in Destination Numbers

| P in Destination Numbers  | s Add      |                   |        |
|---------------------------|------------|-------------------|--------|
|                           |            |                   |        |
| Index                     | 31         |                   | -      |
| Description               |            |                   |        |
| Source Prefix             |            |                   |        |
| Source                    | IP Trunk   | Any 👻             |        |
|                           | SIP Server |                   |        |
| Destination Prefix        |            |                   |        |
| Destination               | Port       | Anv               |        |
|                           | Port Group | 0 <port0></port0> |        |
| Stripped Digits from Left |            |                   |        |
| Stripped Digits from      |            |                   |        |
| Right                     |            |                   |        |
| Prefix to Add             |            |                   |        |
| Suffix to Add             |            |                   |        |
| Number of Digits to       |            |                   | $\neg$ |
| Leave from Right          |            |                   |        |

NOTE: 'Destination Prefix' or 'Source Prefix' field: 'any' means wildcard string.

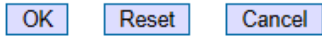

Figure 3-3-22 IP in Destination Numbers Add

| Table 3-3-10 II III Desultation numbers Adu |
|---------------------------------------------|
|---------------------------------------------|

| Index                      | Routing priority :1-30                                     |
|----------------------------|------------------------------------------------------------|
| Description                | Description the routing                                    |
| Source Prefix              | Source number Prefix                                       |
| Source                     | IP Trunk/SIP Server, any means wildcard string             |
| Destination Prefix         | Destination number Prefix                                  |
| Destination                | Select a single port or port group                         |
| Stripped Digits from Left  | Remove the called number digits from the left              |
| Stripped Digits from Right | Remove the called number digits from the right             |
| Prefix to Add              | Add a number prefix                                        |
| Suffix to Add              | Add a number suffix                                        |
| Number of Digits to Leave  | Starting from the right to retain the called number digits |
| from Right                 |                                                            |

#### 2. Tel in Source Numbers

| Tel   | Tel in Source Numbers |                  |        |               |                       |             |                              |                               |                  |                  |                                            |
|-------|-----------------------|------------------|--------|---------------|-----------------------|-------------|------------------------------|-------------------------------|------------------|------------------|--------------------------------------------|
|       | Inde<br>x             | Description      | Source | Source Prefix | Destination<br>Prefix | Destination | Stripped Digits<br>from Left | Stripped Digits<br>from Right | Prefix<br>to Add | Suffix<br>to Add | Number of<br>Digits to Leave<br>from Right |
|       |                       |                  |        |               |                       |             |                              |                               |                  |                  |                                            |
|       |                       |                  |        |               |                       |             |                              |                               |                  |                  |                                            |
| Total | I: Oentry             | 16entry/page 1/0 | page 🖵 |               |                       |             |                              |                               |                  |                  |                                            |

Add Delete Modify

Figure 3-3-23 Tel in Source Numbers

| el in Source Numbers A                  | bid        |                   |   |
|-----------------------------------------|------------|-------------------|---|
|                                         |            |                   | _ |
| Index                                   | 31         |                   | 1 |
| Description                             |            |                   | ] |
| Source Prefix                           |            |                   | ] |
| Source                                  | Port       | Any               | - |
|                                         | Port Group | 0 <port0></port0> |   |
| Destination Prefix                      |            |                   | ] |
| Destination                             | Port       | 0                 | - |
|                                         | Port Group | 0 <port0></port0> |   |
|                                         | IP Trunk   | Any               |   |
|                                         | SIP Server |                   |   |
| Stripped Digits from Left               |            |                   | ] |
| Stripped Digits from<br>Right           |            |                   | ] |
| Prefix to Add                           |            |                   | ] |
| Suffix to Add                           |            |                   | 1 |
| Number of Digits to<br>Leave from Right |            |                   | ] |

NOTE: 'Destination Prefix' or 'Source Prefix' field: 'any' means wildcard string.

| OK | Reset | Cancel |
|----|-------|--------|
|    |       |        |

Figure 3-3-24 Tel in Source Numbers Add

Configuration parameters are the same with "IP in Source Numbers Add".

#### **3.Tel in Destination Numbers**

| Tel in Dest   | ination Numbe   | rs      |               |                       |             |                              |                               |                  |                  |                                            |
|---------------|-----------------|---------|---------------|-----------------------|-------------|------------------------------|-------------------------------|------------------|------------------|--------------------------------------------|
| Inde<br>x     | Description     | Source  | Source Prefix | Destination<br>Prefix | Destination | Stripped Digits<br>from Left | Stripped Digits<br>from Right | Prefix<br>to Add | Suffix<br>to Add | Number of<br>Digits to Leave<br>from Right |
|               |                 |         |               |                       |             |                              |                               |                  |                  |                                            |
|               |                 |         |               |                       |             |                              |                               |                  |                  |                                            |
| Total: 0entry | 16entry/page 1/ | )page 🔽 |               |                       |             |                              |                               |                  |                  |                                            |
|               |                 |         |               | Add                   | Delete      | odify                        |                               |                  |                  |                                            |

Figure 3-3-25 Tel in Destination Numbers

Configuration parameters are the same with "IP in Source Numbers Add".

### 3.3.8 Advanced Configuration

### 1. Port Group

| Port     | Group                                                                                                    |             |                        |                            |                          |                              |      |                  |
|----------|----------------------------------------------------------------------------------------------------|-------------|------------------------|----------------------------|--------------------------|------------------------------|------|------------------|
| For      | Index                                                                                                    | Description | Primary SIP<br>User ID | Primary<br>Authenticate ID | Secondary SIP<br>User ID | Secondary<br>Authenticate ID | Port | Select Mode      |
|          | 0                                                                                                    | port0       | 82480                  | 82480                      |                          |                              | 0,   | Cyclic Ascending |
| Total: ' | Fotal: 1entry 16entry/page 1/1page Page 1         Add       Delete       Modify         Figure 3-3-26 Port Group |             |                        |                            |                          |                              |      |                  |
| Po       | rt Grou                                                                                                    | ıp Add      |                        |                            |                          |                              |      |                  |
|          | Index                                                                                                    |             |                        | 7                          |                          |                              | •    |                  |

| Index                           | 7           |             | - |
|---------------------------------|-------------|-------------|---|
| Description                     |             |             |   |
| Primary SIP User ID             |             |             |   |
| Primary Authenticate ID         |             |             |   |
| Primary Authenticate Password   |             |             |   |
| Secondary SIP User ID           |             |             |   |
| Secondary Authenticate ID       |             |             |   |
| Secondary Authenticate Password |             |             |   |
| Select Mode                     | Ascending   |             | - |
| Port                            | Port 0(FXS) | Port 1(FXS) |   |
|                                 | Port 2(FXS) | Port 3(FXS) |   |
|                                 | Port 4(FXO) | Port 5(FXO) |   |
|                                 | Port 6(FXO) | Port 7(FXO) |   |
|                                 |             |             |   |

OK Reset

Reset Cancel

Figure 3-3-27 Port Group Add

Table 3-3-11 Port Group Add

| Index                             | Priority of the port group :1-7, 1 is highest priority value. |
|-----------------------------------|---------------------------------------------------------------|
| Description                       | Descript the port group                                       |
| Primary/Secondary SIP User ID     | SIP count number                                              |
| Primary/Secondary Authenticate ID | SIP user name which registers to soft switch/SIP server       |
| Primary/Secondary Authenticate    | SIP password which registers to soft switch/SIP server        |
| Password                          |                                                               |
| Select Mode                       | There four options: Ascending, Cyclic Ascending,              |
|                                   | Descending, Cyclic Descending                                 |
| Port                              | Port0-port7, By checking the different ports to form a port   |
|                                   | group                                                         |

### 2. IP Trunk

| Index       | 63              | • |
|-------------|-----------------|---|
| Port        |                 |   |
| Description |                 |   |
|             | OK Reset Cancel |   |
|             |                 |   |

| Index       | 64 Priority values from 0-63 |
|-------------|------------------------------|
| IP          | Set port IP                  |
| Port        | Set port number              |
| Description | The description of IP trunk  |

Backup

### 3.3.9 Management Configuration

### 1. Firmware Upload

| Send "ldf" f | ile from your computer to the device.                                                                                                    |
|--------------|----------------------------------------------------------------------------------------------------|
| Software     | 浏览 Upload                                                                                                    |
|              | NOTE: 1. The upload process will last about 60s.<br>2. The device will restart automatically after upload.<br>3. Do not shut down when the device is uploading. |
|              | Figure 3-3-29 Firmware Upload                                                                                                    |
|              | Table 3-3-13 Firmware Upload Add                                                                                                    |
|              | -                                                                                                    |
| oftware      | Click "Browse" to select the firmware, and then click "Upload".                                                                                                 |

Figure 3-3-30 Data Backup

Click the Backup, and save the configuration file in your PC.

Click 'Backup' for download configuration file to your computer.

### 3. Config Restore

| Send data file from y | our computer to th | e device. |    |         |
|-----------------------|--------------------|-----------|----|---------|
| Configuration         |                    |           | 浏览 | Restore |
|                       |                    |           |    |         |

Figure 3-3-31 Data Restore

Click "Browse" to select the Configuration file, and then click "Restore".

### 4.System Log

| Syslog Config  |            |
|----------------|------------|
| Enable Syslog  | no         |
| Server Address |            |
| Syslog Level   | NONE       |
| Send CDR       | ◉ no ♡ yes |
|                | Caus       |

Figure 3-3-32 Syslog Config

| Table | 3-3-14 | Syslog  | Config |
|-------|--------|---------|--------|
| rabic | 5-5-14 | by slog | Conng  |

| Enable Syslog  | Default is No                                             |
|----------------|-----------------------------------------------------------|
| Server Address | Storage system log server address                         |
| Syslog Level   | At present only two options(None and Debug) are available |
| Send CDR       | Default is No                                             |

### 5. Ping Test

| Ping Test                       |    |
|---------------------------------|----|
| Ping Destination                |    |
| Number of Ping(1-100)           | 4  |
| Ping Packet Size(56-1024 bytes) | 56 |
|                                 |    |

#### Start Stop

| Information |   |  |
|-------------|---|--|
|             | A |  |
|             |   |  |
|             |   |  |
|             |   |  |
|             |   |  |
|             |   |  |
|             |   |  |
|             |   |  |
|             |   |  |
|             |   |  |
|             |   |  |
|             |   |  |
|             |   |  |

#### Figure 3-3-33 Ping Test

#### Table 3-3-15 Ping Test

| Ping Destination                | Destination IP address |
|---------------------------------|------------------------|
| Number of Ping(1-100)           | Number of ICMP packets |
| Ping Packet Size(56-1024 bytes) | Length of Packet       |

### 6. Tracert Test

| Tracert Test               |            |
|----------------------------|------------|
| Tracert Destination        |            |
| Max Hops of Tracert(1-255) | 30         |
|                            |            |
|                            | Start Stop |
| Information                |            |
|                            | ·          |
|                            |            |
|                            |            |
|                            |            |
|                            |            |
|                            |            |
|                            |            |
|                            |            |
|                            |            |
|                            |            |
|                            |            |
|                            | *          |

#### Figure 3-3-34 Tracert Test

Fill "Tracert Destination IP" and "Max hops of tracert(1-255)", then click "start", tracking information will be displayed in the space below.

### 7. Login Password

Modify login user name and password to avoid unauthorized access to your DAG serial . The default username is admin while the default password is admin too.

| Username & Password     |       |
|-------------------------|-------|
| Web Orefe               |       |
| vveb Config             |       |
| Old web username        | admin |
| Old web password        |       |
| New web username        |       |
| New web password        |       |
| Confirm web password    |       |
| Telnet Config           |       |
| Old telnet username     | admin |
| Old telnet password     |       |
| New telnet username     |       |
| New telnet password     |       |
| Confirm telnet password |       |
|                         |       |

#### save

Figure 3-3-35 Login Password

### 8. Factory Reset

| Factory Reset |                                                     |
|---------------|-----------------------------------------------------|
|               | Click this button to reset factory default settings |
|               | Apply                                               |

Figure 3-3-36 Factory Reset

Click "Apply" to restore the factory settings.

#### 9. Restar

| Restart |                                          |
|---------|------------------------------------------|
|         | Click this button to restart the device. |
|         | Restart                                  |

Figure 3-3-37 Restar

Click the "Save" button in the Configuration page to save the changes to the equipment configuration. The following screen confirms that the changes are saved. If the changes need restart, reboot or power cycle the equipment to make the changes take effect.

# 4. FAQ

### 4.1 How to get the IP address if I have modified the default IP or forgot it ?

Customers have two ways to get the IP address.

1) Press the RST button, then customer can retain the default IP of LAN port.

2) Analog telephone by dialing "\*", re-set the IP address, refer to 3.1.

4.2 Device have been connected to network physically, but the network cannot be

connected or network communication is not normal

1) Make sure the network cable is ok or not , can through view the device WAN port or LAN port indicator light to determine the work states of physical connection;

2) Make sure the connected network devices (router, switch or hub) support 10M/100M adaptive. Else, connecting the Equipment directly to PC and landing WEB, then in the "local connection" Selecting the correct Ethernet Work Mode;

3) Check the Network Configuration, if the Configuration is incorrect, please re-Configuration. If customers are using DHCP mode, so check whether DHCP Server work properly;

4) Check whether there is a LAN port conflict with the existing IP address.

### 4.3 Equipment can't register

If the Run LED flashes slowly ,it means unregistered.

1) Check the network connection is working (see above section), whether the Configuration is correct;

2) Check whether the LAN firewall setting is inappropriate (such whether limit the network Communication); If it is, there are two ways to try to resolve:

(1) Ask network administrators to open limitation with the equipment's network communications (it is a special equipment, not afraid of virus attacks); (2) Try to enable the equipment tunnel (Through the WEB for Configuration, Also, please NOTE, open the tunnel will impact voice quality, Please do not enable the tunnel as far as possible, reference WEB Configuration Interface Description section);

4) Check whether the Local Network to the SIP PROXY platform network environment is relatively poor or not, and if so, please check Local Network or contact the service provider;5) If go through those steps, the device still be in trouble, please contact the equipment provider;

4.4 When calling out, the callee's phone shows wrong caller ID

1) Ask the callee checks whether the device is failure or device battery power is low

2) Make sure the callee has been subscribed called User ID display service

3) If only part of the caller User ID with this problem, please contact the telecom carrier.

4.5 When calling in, the caller always hears a busy tone

Make sure enable DND(Do-not-Disturb) in system

**4.6** Sudden interruption during a call

1) make sure whether is human error caused the problem

2) Make sure with the account balance or lack of disruption caused the call disconnected

3) Make sure whether there is interference with the fax tone or equipment busy tone, these

interference may lead to calls dropped

4) Make sure whether the LAN equipment such as gateway or router fails, user can try to restart the gateway or router please download tutorials from our official website .

### 5. Glossary

**ADSL** Asymmetric Digital Subscriber Line: Modems attached to twisted pair copper wiring that transmit from 1.5 Mbps to 9 Mbps downstream (to the subscriber) and from 16 kbps to 800 kbps upstream, depending on line distance.

**AGC** Automatic Gain Control is an electronic system found in many types of devices. Its purpose is to control the gain of a system in order to maintain some measure of performance over a changing range of real world conditions.

**ARP** Address Resolution Protocol is a protocol used by the Internet Protocol (IP) [RFC826], specifically IPv4, to map IP network addresses to the hardware addresses used by a data link protocol. The protocol operates below the network layer as a part of the interface between the OSI network and OSI link layer. It is used when IPv4 is used over Ethernet

**CODEC** Abbreviation for Coder-Decoder. It's an analog-to-digital (A/D) and digital-to-analog (D/A) converter for translating the signals from the outside world to digital, and back again.

**CNG** Comfort Noise Generator, generate artificial background noise used in radio and wireless communications to fill the silent time in a transmission resulting from voice activity detection. **DATAGRAM** A data packet carrying its own address information so it can be independently routed from its source to the destination computer

**DECIMATE** To discard portions of a signal in order to reduce the amount of information to be encoded or compressed. Lossy compression algorithms ordinarily decimate while sub-sampling. **DNS** Short for *Domain Name System* (or *Service* or *Server*), an Internet service that translates *domain names* into IP addresses

**DSP** Digital Signal Processor. A specialized CPU used for digital signal processing. Allywll products all have DSP chips built inside.

**DTMF** Dual Tone Multi Frequency. The standard tone-pairs used on telephone terminals for dialing using in-band signaling. The standards define 16 tone-pairs (0-9, #, \* and A-F) although most terminals support only 12 of them (0-9, \* and #).

**FXO** Foreign exchange Office. An FXS device can be an analog phone, answering machine, fax, or anything that handles a call from the telephone company like AT&T. They should also operate the same way when connected to an FXS interface. • An FXS interface will accept calls from FXS or PSTN interfaces. All countries and regions have their own standards. • FXS is complimentary to FXS (and the PSTN).

**FXS** Foreign exchange Station. An FXS device has hardware to generate the ring signal to the FXS extension (usually an analog phone). • An FXS device will allow any FXS device to operate as if it were connected to the phone company. This makes your PBX the POTS+PSTN for the phone. • The FXS Interface connects to FXS devices (by an FXS interface, of course).

**DHCP** The *Dynamic Host Configuration Protocol* (DHCP) is an Internet protocol for automating the configuration of computers that use TCP/IP. DHCP can be used to automatically assign IP addresses, to deliver TCP/IP stack configuration parameters such as the subnet mask and default router, and to provide other configuration information such as the addresses for printer, time and news servers.

**ECHO CANCELLATION** Echo Cancellation is used in telephony to describe the process of removing echo from a voice communication in order to improve voice quality on a telephone call.

In addition to improving quality, this process improves bandwidth savings achieved through silence suppression by preventing echo from traveling across a network. There are two types of echo of relevance in telephony: acoustic echo and hybrid echo. Speech compression techniques and digital processing delay often contribute to echo generation in telephone networks.

H.323 A suite of standards for multimedia conferences on traditional packet-switched networks.

**HTTP** Hyper Text Transfer Protocol; the World Wide Web protocol that performs the request and retrieve functions of a server

**IP** Internet Protocol. A packet-based protocol for delivering data across networks **IP-PBX** IP-based Private Branch Exchange